# Inventariserung Landesstelle für die nichtstaatlichen Museen per Internet

Adresse: http://www.vino-online.net/lnm/

# Anmeldebildschirm

| 🕲 LNM - Mozilla Firefox                                   |                                              |                |    |
|-----------------------------------------------------------|----------------------------------------------|----------------|----|
| Datei Bearbeiten Ansicht Chronik Lesezeichen Extras Hilfe |                                              |                | 12 |
| <= - <> - <>                                              |                                              | 🔹 🕨 💽 🕻 Google | Q  |
|                                                           |                                              |                |    |
|                                                           | Landesstelle für die nichtstaatlichen Museen |                |    |
|                                                           | Name                                         |                |    |
|                                                           | Kennwort                                     |                |    |
|                                                           | Anmelden                                     |                |    |
|                                                           |                                              |                |    |
|                                                           |                                              |                |    |
|                                                           |                                              |                |    |
|                                                           |                                              |                |    |
|                                                           |                                              |                |    |
|                                                           |                                              |                |    |
|                                                           |                                              |                |    |
|                                                           |                                              |                |    |
|                                                           |                                              |                |    |
|                                                           |                                              |                |    |
|                                                           |                                              |                |    |
|                                                           |                                              |                |    |
|                                                           |                                              |                |    |
|                                                           |                                              |                |    |
| Fertig                                                    |                                              |                | // |

Im Anmeldebildschirm identifiziert sich der Benutzer mit Name und Kennwort.

# Er gelangt dann zum Hauptbildschirm mit Listendarstellung

| 🕲 LNM - Mo                 | ozilla Firefox                      |                          |                                |                   |             |                           |                      |
|----------------------------|-------------------------------------|--------------------------|--------------------------------|-------------------|-------------|---------------------------|----------------------|
| <u>D</u> atei <u>B</u> ear | beiten <u>A</u> nsicht <u>C</u> hro | nik Lesezeichen Extras   | Hilfe                          |                   |             |                           |                      |
| <b>~</b> •                 | • 🕑 😣 🟠                             | 🕴 🌻 http://87.106.210.95 | 3/Inm/main.html                |                   |             | 🔹 🕨 🕞 Google              | Q)                   |
|                            |                                     |                          |                                |                   |             | Landesstelle für die nich | ntstaatlichen Museen |
| Inventar                   | totos Künstler Litera               | tur Vorbesitzer Oberbeg  | iffe Material Technik HerstOrt | Kennwort Akmelden |             |                           |                      |
| <- <<                      | >> ->  1-5 (5)                      | Detailansicht            |                                |                   |             |                           |                      |
| Suche                      | Drucken ne                          | edit löso                | hen kopieren                   |                   |             |                           |                      |
|                            |                                     |                          |                                | München           | (Admin)     |                           |                      |
| lfd. 🖨                     | Bild                                | Standort                 | Museumsname                    | Objektbezeichnung | Inventarnr. | Künstler                  | Datierung            |
| 1 🗹                        |                                     | München                  | Testmuseum                     | Füllfederhalter   | 123         |                           | 1950-1960            |
| <u>2</u> : 🗹               | 6                                   | München                  | Testmuseum                     | Armbanduhr        | 1234        |                           | 2007                 |
| <u>3</u> : 🗹               |                                     | München                  | Testmuseum                     | Füllfederhalter   | 4711        |                           | um 1950              |
| <u>4</u> : 💌               |                                     | Musterstadt              | Stadtmuseum                    | Armbanduhr        | 4711.1      | Glashütte Original, ;     |                      |
| <u>5</u> : R               | <b>.</b>                            | München                  | Testmuseum                     | Armbanduhr        | 4712        | <u>Cartier, ;</u>         | 2007                 |
| Vino + Desi                | gn: CD-LAB Bonn                     |                          |                                |                   |             |                           | (2.2.011)            |
|                            |                                     |                          |                                |                   |             |                           |                      |
|                            |                                     |                          |                                |                   |             |                           |                      |
|                            |                                     |                          |                                |                   |             |                           |                      |
|                            |                                     |                          |                                |                   |             |                           |                      |
|                            |                                     |                          |                                |                   |             |                           |                      |
|                            |                                     |                          |                                |                   |             |                           |                      |
|                            |                                     |                          |                                |                   |             |                           |                      |
|                            |                                     |                          |                                |                   |             |                           |                      |
| Fertio                     |                                     |                          |                                |                   |             |                           |                      |
| 1 0.09                     |                                     |                          |                                |                   |             |                           | 11.                  |

Im oberen Teil wird der *Navigationsbereich* und im unteren Teil der *Datenbereich* dargestellt. Je nach Berechtigung Erfasser bzw. Administrator gestaltet sich der Umfang der Anwendung. Der Erfasser erhält die Karteireiter Inventar, Fotos, Künstler und Vorbesitzer zur Bearbeitung. Darüber hinaus kann der Benutzer sein Kennwort ändern und sich Abmelden. Der Administrator hat die Möglichkeit zusätzlich Material, Technik, Herstellungsort und die Oberbegriffe zu ändern. Kommen mehr als ein Datensatz zur Anzeige werden sie in einer Liste (je 20 Datensätze pro Seite) dargestellt.

#### Navigationsbereich:

| Inventar Fotos Künstler Literatur Vorbesitzer Oberbegriffe Material Technik | Kennwort Abmelden |
|-----------------------------------------------------------------------------|-------------------|
| <-                                                                          |                   |
| Suche Drucken neu edit löschen kopieren                                     |                   |
|                                                                             | München (Admin)   |

Im oberen Teil werden die einzelnen Datenbereiche (Inventar, Fotos, Künstler usw) in karteireiterform dargestellt. Der aktive Karteireiter ist grau mir blauer Schrift. Durch Klick auf den einen anderen Karteireiter wird in den jeweiligen Bereich gewechselt.

Der mittlere Bereich ermöglicht die Navigation innerhalb der Datensatzmenge.

| <- << >> -: | 1-5 (5) | Detailansicht |
|-------------|---------|---------------|
|-------------|---------|---------------|

Bedeutung der einzelnen Knöpfe und Anzeigen:

| U             | 1 0                                                                      |
|---------------|--------------------------------------------------------------------------|
| <             | Sprung zum Anfang der Datensatzmenge                                     |
| <<            | Seite zurück                                                             |
| >>            | Seite vor                                                                |
| >             | Sprung zum Ende der Datensatzmenge                                       |
| 1-5 (5)       | Datensatz 1 bis 5 von insgesamt 5 werden dargestellt                     |
| Detailansicht | Der aktive Datensatz (blau hinterlegt) in der Liste wird durch Klick auf |
|               | diesen Knopf im Detail dargestellt                                       |
|               |                                                                          |

Im unteren Beerich befinden sich Knöpfe, die Aktionen mit den Daten auslösen

| agene bracken neg age freedom hebielen |
|----------------------------------------|
|----------------------------------------|

Bedeutung der einzelnen Knöpfe:

| Suche    | Es wird in den Suchmodus umgeschaltet                                            |  |
|----------|----------------------------------------------------------------------------------|--|
| Drucken  | Die Datensatzmenge wird als PDF gedruckt                                         |  |
| neu      | Ein neuer Datensatz wird angelegt                                                |  |
| edit     | Der aktive Datensatz (blau hinterlegt) wird geändert                             |  |
| löschen  | Der aktive Datensatz wird gelöscht                                               |  |
| kopieren | Der aktive Datensatz wird in den Zwischenspeicher kopiert um die Daten für einen |  |
|          | neuen Datensatz zu nutzen                                                        |  |

#### **Datenbereich:**

| Ifd.       | 8 | Bild      | Standort    | Museumsname | Objektbezeichnung | Inventarnr. | Künstler                     | Datierung |
|------------|---|-----------|-------------|-------------|-------------------|-------------|------------------------------|-----------|
| 1:         |   |           | München     | Testmuseum  | Füllfederhalter   | 123         |                              | 1950-1960 |
| <u>2</u> : | 2 | <b>\$</b> | München     | Testmuseum  | Armbanduhr        | 1234        |                              | 2007      |
| <u>3</u> : | 2 |           | München     | Testmuseum  | Füllfederhalter   | 4711        |                              | um 1950   |
| <u>4</u> : | 2 |           | Musterstadt | Stadtmuseum | Armbanduhr        | 4711.1      | <u>Glashütte Original, ;</u> |           |
| <u>5</u> : | • | <b>.</b>  | München     | Testmuseum  | Armbanduhr        | 4712        | <u>Cartier, ;</u>            | 2007      |

Die Daten werden in tabellarischer Form dargestellt. Die erste Spalte hat ein besondere Bedeutung. Sie ermöglicht durch Klick auf die jeweilige Nummer den direkten Sprung zur Detaildarstellung des Datensatzes.

Des weiteren finden Sie in der Spalte Künstler die Einträge als Hyperlink, die eine direkte Navigation zum jeweiligen Künstler ermöglichen.

# Detaildarstellung

| 🐸 LNM - Mozilla Firefox                                                        |                                                        |                 |                                              |
|--------------------------------------------------------------------------------|--------------------------------------------------------|-----------------|----------------------------------------------|
| <u>D</u> atei <u>B</u> earbeiten <u>A</u> nsicht <u>C</u> hronik <u>L</u> esez | zeichen E <u>x</u> tras <u>H</u> ilfe                  |                 |                                              |
| 🦛 • 🧼 • 🧭 🛞 🏠 💌 http                                                           | p://87.106.210.99/Inm/main.html                        |                 | V Boogle                                     |
|                                                                                |                                                        |                 | Landesstelle für die nichtstaatlichen Museen |
| Inventar Fotos Künstler Literatur Vorbes                                       | sitzer Oberbegriffe Material Technik HerstOrt Kennwort | Abmelden        |                                              |
| <- < > ->  4 (5) Übers                                                         | sicht                                                  |                 |                                              |
| Suche Drucken neu                                                              | edit löschen kopieren                                  |                 |                                              |
|                                                                                |                                                        | München (Admin) |                                              |
| Museumsname                                                                    | Stadtmuseum                                            | Standort        | Musterstadt                                  |
| Objektbezeichnung                                                              | Armbanduhr                                             |                 | Inventarnr. 4711.1                           |
| Altern. Objektbez.                                                             | Armbanduhr mit Auf- und Abwerk und Mondphase           |                 | Negativnr.                                   |
|                                                                                |                                                        |                 |                                              |
|                                                                                |                                                        |                 |                                              |
| Darstellung                                                                    |                                                        |                 | Inv.Nr. alt                                  |
| Material                                                                       | Stahl; Silber; Glas; Leder                             |                 |                                              |
| Technik                                                                        | maschinell gefertigt & gedreht & verstiftet            |                 |                                              |
|                                                                                |                                                        |                 | 11 12 1                                      |
|                                                                                |                                                        |                 |                                              |
| Höhe                                                                           |                                                        | _               | Georgian                                     |
| Broite                                                                         |                                                        | _               |                                              |
|                                                                                |                                                        |                 |                                              |
| Tiefe                                                                          | ,                                                      |                 |                                              |
| Länge                                                                          |                                                        |                 | South as to                                  |
| Durchmesser                                                                    |                                                        | - 1             |                                              |
| Datierung                                                                      |                                                        |                 |                                              |
| Herstellungsort                                                                | Glashütte                                              |                 |                                              |
| Funktion                                                                       |                                                        |                 |                                              |
| reiug                                                                          |                                                        |                 | ///                                          |

Im Gegensatz zur Listendarstellung ist hier eine satzweise Navigation möglich.

Bedeutung der Knöpfe:

| k         | Sprung zum Anfang der Datensatzmenge                                 |
|-----------|----------------------------------------------------------------------|
| <         | ein Datensatz zurück                                                 |
| >         | ein Datensatz vor                                                    |
| >         | Sprung zum Ende der Datensatzmenge                                   |
| 4 (5)     | Datensatz 4 von insgesamt 5 wird dargestellt                         |
| Übersicht | Durch Klick auf diesen Knopf wird zur Listendarstellung umgeschaltet |

Reicht der Platz auf der Seite für die Daten nicht aus, erscheint rechts ein Scrollbalken. Durch Klick auf diesen Balken gelangt man zu den weiteren Daten.

| 🐸 LNM - Mozilla Firefox                                                        |                                                                                       |                 |                            | _ D ×              |
|--------------------------------------------------------------------------------|---------------------------------------------------------------------------------------|-----------------|----------------------------|--------------------|
| <u>D</u> atei <u>B</u> earbeiten <u>A</u> nsicht <u>C</u> hronik <u>L</u> esez | eichen E <u>x</u> tras <u>H</u> ilfe                                                  |                 |                            |                    |
| <ul> <li></li></ul>                                                            | o://87.106.210.99/Inm/main.html                                                       |                 | 🔹 🕨 💽 🗸 Google             | ٩)                 |
|                                                                                |                                                                                       |                 | Landesstelle für die nicht | staatlichen Museen |
| Inventar Fotos Künstler Literatur Vorbes                                       | sitzer Oberbegriffe Material Technik HerstOrt Kennwort Abn                            | nelden          |                            |                    |
| _<- < > ->  4 (5) Übers                                                        | icht                                                                                  |                 |                            |                    |
| Suche Drucken neu                                                              | edit löschen kopieren                                                                 |                 |                            |                    |
|                                                                                |                                                                                       | München (Admin) |                            |                    |
|                                                                                |                                                                                       |                 | 9                          | <u> </u>           |
| Breite                                                                         |                                                                                       |                 | 8                          |                    |
| Tiefe                                                                          |                                                                                       | r 🔣             | 7 5                        |                    |
| Länge                                                                          |                                                                                       |                 | No contractor              |                    |
| Durchmesser                                                                    |                                                                                       | T 🚺             |                            |                    |
| Datierung                                                                      |                                                                                       |                 |                            |                    |
| Herstellungsort                                                                | Glashütte                                                                             |                 |                            |                    |
| Funktion                                                                       |                                                                                       |                 |                            |                    |
| Zustand                                                                        |                                                                                       |                 |                            |                    |
| Rest. Maßnahme                                                                 |                                                                                       |                 |                            |                    |
| Rest. Datum                                                                    |                                                                                       | [               |                            |                    |
| Literatur                                                                      | Viktor Pröstler/: Callweys Handbuch der Uhrentypen,<br>München: Callwey Verlag, 1994; | Leihgeber       |                            |                    |
| Künstler                                                                       | Glashütte Original.;                                                                  | Vorbesitzer     | Mustermann, Max;           |                    |
| Aufbewahrungsort                                                               |                                                                                       | Aufstelldatum   |                            |                    |
| Raum                                                                           |                                                                                       | -               | ·                          |                    |
| Beschreibung                                                                   |                                                                                       |                 |                            |                    |
| Kommentar                                                                      |                                                                                       |                 |                            |                    |
| Erfasser                                                                       |                                                                                       | Erfassungsdatum |                            |                    |
| Vino + Design: CD-LAB Bonn                                                     |                                                                                       |                 |                            | (2.2.011)          |
| Fertig                                                                         |                                                                                       |                 |                            | 4                  |

Felder, die als Hyperlink dargestellt werden (Literatur, Künstler, Vorbesitzer), ermöglichen den direkten Sprung zum jeweiligen Datenbereich.

Eine besondere Funktionatlität hat das Bild. Durch Klick auf das Bild wird es vergrößert in einem seperaten Fenster dargestellt.

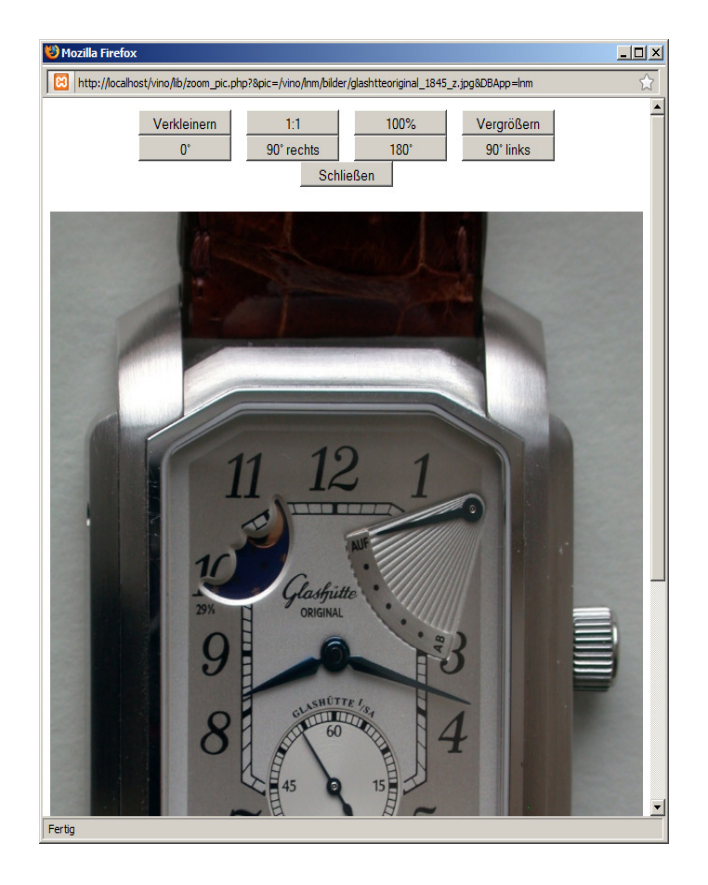

#### Bedeutung der Knöpfe:

| <b>T</b> 7 <b>11 •</b> |                                                 |
|------------------------|-------------------------------------------------|
| Verkleinern            | verkleinert die Darsstellung                    |
| 1:1                    | stellt das Bild in Originalgröße im Fenster dar |
| 100%                   | stellt das Bild bildfüllend im Fenster dar      |
| Vergrößern             | vergrößert die Darstellung                      |
| <b>0</b> °             | stellt das Bild um 0° gedreht dar               |
| 90° rechts             | stellt das Bild um 90° nach rechts gedreht dar  |
| <b>180°</b>            | stellt das Bild um 180° gedreht dar             |
| 90° links              | stellt das Bild um 90° nach links gedreht dar   |
| Schließen              | schließt das Fenster                            |

### Editieren von Datensätzen

🕲 LNM - Mozilla Firefox - 🗆 ×  $\underline{D}atei \quad \underline{B}earbeiten \quad \underline{A}nsicht \quad \underline{C}hronik \quad \underline{L}esezeichen \quad E\underline{x}tras \quad \underline{H}ilfe$ < - < - 🧭 - 🖉 🛞 🏤 🌻 http://87.106.210.99/lnm/main.html 🔹 🕨 🖸 Google Landesstelle für die nichtstaatlichen Museen Inventar Fotos Künstler Literatur |<- < > ->| 4 (5) Übersicht speichern abbrechen München (Admin...) Museumsname Standor Ŧ Ŧ Stadtmuseur Musterstad 4711.1 Objektbezeichnung Armbanduhr Inventarnr. Altern. Objektbez. Negativnr. Armbanduhr mit Auf- und Abwerk und Mondphase Darstellung Inv.Nr. alt Material Stahl; Silber; Glas; Leder maschinell gefertigt & gedreht & verstiftet Technik Höhe Breite Tiefe Länge Durchmesse 🥼 Start 🛛 🕲 🕘 » 🕼 doku - Free... 🔁 2 Windo... 🔹 🖳 login.php 🖉 Eingabeauf... 🕞 Vino Sisi-M... 📓 ingabeauf... 🕞 Inno Sisi-M... 🔯 notebook.... 👔 help - Open... 🔞 LNM - M.... 🧏 tree vino - tund... 🛷 2 gimp-22 - 🗍 🔯 « 🤌 🗞 🏹 🖓 🔀 🖓

Durch Klick auf den Knopf "edit " gelangen Sie in den Editiermodus.

Editierbare Felder werden mit weißem Hintergrund dargestellt. Grau hinterlegte Felder können nicht editiert werden. Sie weisen auf Referenzen auf andere Tabellen (Oberbegriffe, Künstler usw.) hin. Die Inhalte können nur mit Hilfe der Zusatzfenster eingefügt und geändert werden.

Bedeutung der Knöpfe:

| speichern | Speichert die Änderungen im Datensatz und kehrt in den Anzeigemodus<br>zurück                                 |
|-----------|----------------------------------------------------------------------------------------------------|
| abbrechen | Bricht den Editiervorgang ab und kehrt in den Anzeigemodus zurück. Die Änderungen werden nicht abgespeichert. |

Besondere Bedeutung hat der folgende Knopf

Ŧ

Er weißt auf Zusatzfenster hin, daß sich per Klick auf den Knopf öffnet und eine Eingabeunterstützung für das jeweilige Feld enthält.

Folgende Arten von Zusatzfenstern sind integriert:

- Oberbegriffsdatei (bei der Objektbezeichnung) 1. Thesaurusfenster
- 2. Auswahlfenster
- Künster, Literatur und Vorbesitzer 3. Auswahlfenster alphabetisch Museumsname, Standort, Technik und Material

Zusatzfenster vom Typ 1 und 2 erstellen Referenzen vom Inventar zu anderen Tabellen. Beim typ 3 werden Werte ins Inventarblatt übernommen. Der Benutzer kann hier auch selbst zusätzlich Werte eintragen.

## Thesaurusfenster (Oberbegriffsdatei)

| 😻 http | ://www.vino-online.net - Thesaurus : Oberbegriffe - Mozilla Firefox | <u> </u>         |
|--------|---------------------------------------------------------------------|------------------|
|        | Oberbegriffe                                                        |                  |
| <-     | << >> ->  1-20 (95) Suche   Baumdarstellung  Suchergebni            | s 重 Wert löschen |
| lfd.   | Begriff                                                             | Oberbegriffe     |
| 1:     | 单 Aneignende Wirtschaft 🚥                                           |                  |
| 2:     | Architektur                                                         |                  |
| 3:     | 单 Behältnisse •••                                                   |                  |
| 4:     | Beleuchtung     ···                                                 |                  |
| 5:     | Bestecke     ···                                                    |                  |
| 6:     | Bildwerke ····                                                      |                  |
| 7:     | Büro- und Informationsgeräte •••                                    |                  |
| 8:     | Druck- und Schriftwesen ····                                        |                  |
| 9:     | 🖆 Ehrenzeichen, Orden, Abzeichen 🚥                                  |                  |
| 10:    | ≜ <u>Elektrotechnische Geräte</u> ····                              |                  |
| 11:    | E Feuerwehrwesen ····                                               |                  |
| 12:    | 单 <u>Gefäße</u> •••                                                 |                  |
| 13:    |                                                                     |                  |
| 14:    | ≜ L <u>Ansauggefäß</u>                                              |                  |
| 15:    | ≜ L <u>Becher</u> ····                                              |                  |
| 16:    | ≜ L <mark>Bienenscherbe</mark>                                      |                  |
| 17:    |                                                                     |                  |
| 18:    | ≜ L <mark>Destilliergefäß</mark>                                    |                  |
| 19:    | ≜ └ <u>Destilliergefäß (?)</u>                                      |                  |
| 20:    | ≜ └ <u>Destilliergerät</u>                                          |                  |
|        |                                                                     |                  |
|        |                                                                     |                  |
| Fertig |                                                                     | 11.              |

Die Darstellung erfolgt analog zur Listendarstellung. Der aktuelle Begriff ist blau hinterlegt. **Navigationsbereich:** 

#### Bedeutung der Knöpfe:

| 8               | 1                                                           |
|-----------------|-------------------------------------------------------------|
| <               | Sprung zum Anfang der Datensatzmenge                        |
| <<              | Seite zurück                                                |
| >>              | Seite vor                                                   |
| >               | Sprung zum Ende der Datensatzmenge                          |
| 1-20 (95)       | Datensatz 1 bis 20 von insgesamt 95 werden dargestellt      |
| Suche           | Ermöglicht die Suche nach Thesaurusbegriffen                |
| Baumdarstellung | Die Datenmenge wird als Baum dargestellt                    |
| Suchergebnis    | Alle Begriffe, die der Suche entsprechen werden dargestellt |
| Wert löschen    | Das Feld im Inventardatensatz wird gelöscht                 |

":::" weißt auf weitere Ebene hin. Diese ist durch Klick auf den Begriff erreichbar. Nur der aktuelle Zweig ist aufgefaltet.

Die Übernahme des Begriffes ins Hauptfenster per

١

links neben dem Begriff. Mehrfacheinträge in das Feld im Inventar sind möglich. Bisherige Einträge im Hauptfenster durch Knopf

١

"Werte löschen".

In diesem Fenster kann seitenweise navigiert werden.

Im Thesaurusfenster kann nach Begriffen bzw. deren Teilen gesucht werden. Zwischen Suchergebnis und Baumdarstellung kann gewechselt werden.

## Auswahlfenster am Beispiel Künstler

| 😻 http://www.vino-online.net - Tabelle : Künstler - Mozilla Firefox |         |            |              |                        |            |           |  |  |  |
|---------------------------------------------------------------------|---------|------------|--------------|------------------------|------------|-----------|--|--|--|
| Künstler                                                            |         |            |              |                        |            |           |  |  |  |
| <- << >> ->  1-5 (5) Suche                                          |         |            |              |                        |            |           |  |  |  |
| lfd. Name                                                           | Vorname | Geschlecht | Geburtsdatum | Geburtsort             | Todesdatum | Sterbeort |  |  |  |
| 1: 单 Cartier                                                        |         |            |              |                        |            |           |  |  |  |
| 2: 🗈 Glashütte Original                                             |         |            |              |                        |            |           |  |  |  |
| 3: 🗈 Montblanc                                                      |         |            |              | Hamburg                |            |           |  |  |  |
| 4: 🔳 Omega                                                          |         |            |              | Fort Marilia and Jacob |            |           |  |  |  |
| 5: 💻 W.A. Sheafter Pen Co.                                          |         |            |              | Fort Madison, Iowa     |            |           |  |  |  |
|                                                                     |         |            |              |                        |            |           |  |  |  |
|                                                                     |         |            |              |                        |            |           |  |  |  |
|                                                                     |         |            |              |                        |            |           |  |  |  |
|                                                                     |         |            |              |                        |            |           |  |  |  |
|                                                                     |         |            |              |                        |            |           |  |  |  |
|                                                                     |         |            |              |                        |            |           |  |  |  |
|                                                                     |         |            |              |                        |            |           |  |  |  |
|                                                                     |         |            |              |                        |            |           |  |  |  |
|                                                                     |         |            |              |                        |            |           |  |  |  |
|                                                                     |         |            |              |                        |            |           |  |  |  |
|                                                                     |         |            |              |                        |            |           |  |  |  |
|                                                                     |         |            |              |                        |            |           |  |  |  |
|                                                                     |         |            |              |                        |            |           |  |  |  |
|                                                                     |         |            |              |                        |            |           |  |  |  |
|                                                                     |         |            |              |                        |            |           |  |  |  |
|                                                                     |         |            |              |                        |            |           |  |  |  |
| Fertig                                                              |         |            |              |                        |            |           |  |  |  |

Das Verhalten gestaltet sich analog zum Thesaurusfenster. Eine Baumdarstellung ist nicht möglich, da es sich nicht um Hierachien handelt.

## Auswahlfenster alphabetisch am Beispiel Material

| 🕲 Tabelle : MATERIAL - Mozilla Firefox                                                                                       |  |  |  |  |  |  |  |  |  |
|----------------------------------------------------------------------------------------------------|--|--|--|--|--|--|--|--|--|
| http://localhost/vino/lib/dlg_window.php?PHPSESSID=b8e8969e224c464f0bec995652ffb1d8&_parms=&DBApp=lnm&display_type=detail& 😭 |  |  |  |  |  |  |  |  |  |
| MATERIAL                                                                                                    |  |  |  |  |  |  |  |  |  |
|                                                                                                    |  |  |  |  |  |  |  |  |  |
| _<- << >> ->  1-20 (2160) Suche                                                                                              |  |  |  |  |  |  |  |  |  |
| lfd. Begriff                                                                                                    |  |  |  |  |  |  |  |  |  |
| 1: 🖻 Abbeize                                                                                                    |  |  |  |  |  |  |  |  |  |
| 2: 🖹 ABS Kunststoff                                                                                                    |  |  |  |  |  |  |  |  |  |
| 3: ABS Plastic                                                                                                    |  |  |  |  |  |  |  |  |  |
| 4: Abziehfolie                                                                                                    |  |  |  |  |  |  |  |  |  |
| 5: 📤 Acetat                                                                                                    |  |  |  |  |  |  |  |  |  |
| 6: Acetatseide                                                                                                    |  |  |  |  |  |  |  |  |  |
| 7: 单 Achat                                                                                                    |  |  |  |  |  |  |  |  |  |
| 8: 🛓 Acryl                                                                                                    |  |  |  |  |  |  |  |  |  |
| 9: 📤 Acrylfarbe                                                                                                    |  |  |  |  |  |  |  |  |  |
| 10: 📤 Acrylglas                                                                                                    |  |  |  |  |  |  |  |  |  |
| 11: 🚖 Acrylharzfarbe                                                                                                    |  |  |  |  |  |  |  |  |  |
| 12: Affenfell                                                                                                    |  |  |  |  |  |  |  |  |  |
| 13: Agfa-Platten                                                                                                    |  |  |  |  |  |  |  |  |  |
| 14: Ahorn                                                                                                    |  |  |  |  |  |  |  |  |  |
| 15: Akazienholz                                                                                                    |  |  |  |  |  |  |  |  |  |
| 16: 🖹 Aktivkohle                                                                                                    |  |  |  |  |  |  |  |  |  |
| 17: 🚊 Alabaster                                                                                                    |  |  |  |  |  |  |  |  |  |
| 18: 🖻 Alabaster-Gips                                                                                                    |  |  |  |  |  |  |  |  |  |
| 19: 🔳 Alabasterglas                                                                                                    |  |  |  |  |  |  |  |  |  |
| 20: 🔳 Alberit (Kunststoff)                                                                                                   |  |  |  |  |  |  |  |  |  |
|                                                                                                    |  |  |  |  |  |  |  |  |  |
| re ug                                                                                                    |  |  |  |  |  |  |  |  |  |

Das Verhalten gestaltet sich analog zum Thesaurusfenster. Darüber hinaus hat der Benutzer die Möglichkeit, direkt Werte in das Feld im Inventar einzutragen.

# Neuanlage von Datensätzen

| Durch Klick auf den Knopf "neu,, g | elangt der Benutzer in den Editiermodus. |
|------------------------------------|------------------------------------------|
|------------------------------------|------------------------------------------|

| 😻 LNM - Mozilla Firefox                                   |           |                                   |                   |       |             |   |             |                 |                        |
|-----------------------------------------------------------|-----------|-----------------------------------|-------------------|-------|-------------|---|-------------|-----------------|------------------------|
| Datei Beatbeiten Ansicht Chronik Lesezeichen Egitas Hille |           |                                   |                   |       |             |   |             |                 |                        |
| < • 🔶 • 💽 😣 🏠                                             | http:/    | /localhost/vino_Inm/Inm/main.html |                   |       |             |   | •           | G • Google      | ٩                      |
| 🖟 musolva / localhost / lnm / bez_inv_                    | _ths 🔛 🎽  | LNM                               | 区 🍳 LNM           |       |             |   |             |                 | •                      |
|                                                           |           |                                   |                   |       |             |   | Landess     | telle für die n | ichtstaatlichen Museen |
| Inventar Fotos Künstler Literatur                         | Vorbesit: | zer Oberbegriffe Material Techni  | k HerstOrt Kennwo | t Abr | elden       |   |             |                 |                        |
| <- < > ->  1 (14)                                         | Übersi    | cht                               |                   |       |             |   |             |                 | 2.                     |
| speichern einfügen abbrech                                | en        |                                   |                   |       |             |   |             | ,               |                        |
|                                                           |           |                                   |                   |       | LNM (Admin) |   |             |                 |                        |
| Museumsname                                               | ₹         |                                   |                   |       | Standort    | Ŧ |             |                 | <b>^</b>               |
| Objektbezeichnung                                         | ₹         |                                   |                   |       |             |   | Inventarnr. |                 |                        |
| Altern. Objektbez.                                        |           |                                   |                   |       |             | _ | Negativnr.  |                 |                        |
| Darstellung                                               |           | I                                 |                   |       |             | _ | Inv.Nr. alt |                 |                        |
| Material                                                  | Ŧ         |                                   |                   |       | 1           |   |             | 1               |                        |
| <b>T</b> 1 1                                              | -         |                                   |                   |       |             |   |             |                 | _                      |
| Technik                                                   |           |                                   |                   |       |             |   |             |                 |                        |
| Höhe                                                      |           |                                   |                   |       |             |   |             |                 |                        |
| Breite                                                    |           |                                   |                   |       |             |   |             |                 |                        |
| Tiefe                                                     |           |                                   |                   |       |             |   |             |                 |                        |
| Länge                                                     |           |                                   |                   |       |             |   |             |                 |                        |
| 3-                                                        |           |                                   |                   |       |             |   |             |                 |                        |
| Durchmesser                                               |           |                                   |                   |       |             |   |             |                 |                        |
| Datierung                                                 |           | ·                                 |                   |       |             |   |             |                 |                        |
| Fertig                                                    |           | 1                                 |                   |       |             |   |             |                 |                        |

Editierbare Felder werden mit weißem Hintergrund dargestellt. Grau hinterlegte Felder können nicht editiert werden. Sie weisen auf Referenzen auf andere Tabellen (Oberbegriffe, Künstler usw.) hin. Die Inhalte können nur mit Hilfe der Zusatzfenster eingefügt und geändert werden.

| Bedeutung der Knöpfe | e:                                                                                                    |
|----------------------|----------------------------------------------------------------------------------------------------|
| speichern            | Speichert die Änderungen im Datensatz und kehrt in den Anzeigemodus zurück                                                              |
| einfügen             | Ist ein Datensatz in die Zwischenspeicher kopiert worden, so wird dieser<br>Knopf angezeigt. Beim Betätigen werden die Werte eingefügt. |
| abbrechen            | Bricht den Editiervorgang ab und kehrt in den Anzeigemodus zurück. Die Änderungen werden nicht abgespeichert.                           |

## Suche nach Datensätzen

| Nach Belaugen                                 | ues Knopies                                           | "suche erschen                     | it loigender blie |                 |                                |
|-----------------------------------------------|-------------------------------------------------------|------------------------------------|-------------------|-----------------|--------------------------------|
| 🕲 LNM - Mozilla Firefox                       |                                                       |                                    |                   |                 |                                |
| <u>Datei B</u> earbeiten <u>Ansicht Chror</u> | nik <u>L</u> esezeichen E <u>x</u> tras <u>H</u> ilfe |                                    |                   |                 |                                |
| < • • • 😪 🐼 🚮                                 | 🕴 🍳 http://www.vino-online.net/                       | Inm/main.html                      |                   | ▼ ▶ C • 0       | ioogle                         |
| 🎊 musolva / localhost / Inm / bez_in          | nv_ths 💽 📔 LNM                                        | 🗷 🗳 LNM                            |                   |                 | •                              |
|                                               |                                                       |                                    |                   | Landesstelle fi | ür die nichtstaatlichen Museen |
| Inventar Fotos Künstler Literat               |                                                       | faterial Technik HerstOrt Kennwort | Abmelden          |                 |                                |
| suchen neu abbred                             | chen                                                  |                                    |                   |                 |                                |
|                                               |                                                       |                                    | ulli_admin (#     | dmin)           |                                |
| Museumsname                                   |                                                       |                                    | Standort          |                 |                                |
| Objekthozoichnung                             |                                                       |                                    |                   | Inventaror      |                                |
| Objektiezeichnung                             |                                                       |                                    |                   |                 |                                |
| Altern. Objektbez.                            |                                                       |                                    |                   | Negativnr.      |                                |
| Darstellung                                   |                                                       |                                    |                   | Inv.Nr. alt     |                                |
| Material                                      |                                                       |                                    |                   |                 |                                |
| Material                                      |                                                       |                                    |                   |                 |                                |
| Technik                                       | •                                                     |                                    |                   |                 |                                |
| Höhe                                          |                                                       |                                    |                   |                 |                                |
| Breite                                        |                                                       |                                    |                   |                 |                                |
|                                               |                                                       |                                    |                   |                 |                                |
| Tiefe                                         |                                                       |                                    |                   |                 |                                |
| Länge                                         |                                                       |                                    |                   |                 |                                |
| Durchmesser                                   |                                                       |                                    |                   |                 |                                |
| D.C.                                          |                                                       |                                    |                   |                 |                                |
| Daneling                                      |                                                       |                                    |                   |                 |                                |
| Herstellunasort                               |                                                       |                                    |                   |                 |                                |

Nach Betätigen des Knopfes "Suche" erscheint folgender Bildschirm

Bedeutung der Knöpfe:

| suchen    | Start der Suche                                    |
|-----------|----------------------------------------------------|
| neu       | eingetragene Suchbegriffe werden gelöscht          |
| abbrechen | Abbruch der Suche und Rückkehr in den Anzeigemodus |

Die letzte Sucheanfrage wird gespeichert und kann vertieft werden.

#### Besonderheiten bei der Suche

Die Suche erfolgt automatisch mit einer links rechts Trunkierung. Er wird also nach Teilworten gesucht. Diesen Automatismus kann der Benutzer durch ein dem Suchbegriff vorangestelltes = abschalten. In disem Fall wird nach dem konkreten Begriff gesucht.

## Ergebnisanzeige nach einer Suche

| 🕲 LNM - Mozilla Firefox                                                                                                    |                       |                                                                                                    |                    |             |                      |                   |  |  |  |
|----------------------------------------------------------------------------------------------------|-----------------------|----------------------------------------------------------------------------------------------------|--------------------|-------------|----------------------|-------------------|--|--|--|
| Datei Bearbeiten Ansicht Chronik Lesszeichen Egitas Hilfe                                                                                                    |                       |                                                                                                    |                    |             |                      |                   |  |  |  |
| A Second Action Constraints and the second action of the second action of the second |                       |                                                                                                    |                    |             |                      |                   |  |  |  |
| 🔝 musolva / localhost / Inm / bez_inv_ths 🖂 📄 LNM                                                                                                    |                       | 🖂 🍳 LNM                                                                                                    |                    |             |                      | •                 |  |  |  |
|                                                                                                    |                       |                                                                                                    |                    | Landess     | telle für die nichts | taatlichen Museen |  |  |  |
| Inventar Fotos Künstler Literatur Vorbesitzer Oberb                                                                                                    | egriffe Material Tech | nik HerstOrt Kennwort Abme                                                                                                    | Iden               |             |                      |                   |  |  |  |
| <- << >> ->  1-4 (4) Detailansicht                                                                                                    |                       | and the second descently and the second state of the second state of the second state |                    |             |                      |                   |  |  |  |
| Suche -alle- Drucken neu                                                                                                    | edit löschen          | kopieren                                                                                                    |                    |             |                      |                   |  |  |  |
| \$I:Museumsname ~ Testmuseum                                                                                                    |                       |                                                                                                    | ulli_admin (Admin) |             |                      |                   |  |  |  |
| lfd. 🚭 🛛 Bild                                                                                                    | Standort              | Museumsname                                                                                                    | Objektbezeichnung  | Inventarnr. | Künstler             | Datierung         |  |  |  |
|                                                                                                    | München               | Testmuseum                                                                                                    | Füllfederhalter    | 123         | Montblanc, ;         | 1950-1960         |  |  |  |
| 2 12                                                                                                    | München               | Testmuseum                                                                                                    | Armbanduhr         | 1234        |                      | 2007              |  |  |  |
| 3 🗸 🛌                                                                                                    | München               | Testmuseum                                                                                                    | Füllfederhalter    | 4711        |                      | um 1950           |  |  |  |
| <u>4</u> 🗷                                                                                                    | München               | Testmuseum                                                                                                    | Armbanduhr         | 4712        | <u>Cartier, ;</u>    | 2007              |  |  |  |
| Vino • Design: CD-LAB Bonn                                                                                                    |                       |                                                                                                    |                    |             |                      | (22011)           |  |  |  |

### Bedeutung der Anzeigen und Knöpfe

| Suche                        | -alle- | Drucken | neu | edit | löschen | kopieren |
|------------------------------|--------|---------|-----|------|---------|----------|
| \$I:Museumsname ~ Testmuseum |        |         |     |      |         |          |

### **\$!: Museumsname ~ Testmuseum** Anzeige des Suchkriteriums

neuer Knopf

**alle** Löschung des Suchkriteriums und Anzeige aller Datensätze

### Drucken von Datensätzen

Durch Klick auf den Knopf "Drucken, wird die aktuelle Anzeige (Listendarstellung, Detaildarstellung) als PDF-Datei ausgedruckt.

| 🐸 http     | 🖻 http://www.vino-online.net - LNM - Mozilla Firefox |      |          |             |                 |                                       |              |                      |           |                  |
|------------|------------------------------------------------------|------|----------|-------------|-----------------|---------------------------------------|--------------|----------------------|-----------|------------------|
|            | Schließen Katalog Format                             |      |          |             |                 |                                       |              |                      |           |                  |
| I 🖪 I      | Kopie speicherr                                      | 🚊 🤮  | 🕅 Suchen | Auswählen   | 🗑 🔍 • 📜 🛃 😁     | 106% • 📀 📑 •                          | 🤓 🔊 - 🗎 🚺    | 2789                 |           | Adobe Reader 7.0 |
| Seiten     | -                                                    |      |          |             | Landesstelle fi | ir die nichtstaatli                   | ichen Museer | 1                    |           | <u> </u>         |
|            | Inve                                                 | itar |          |             |                 |                                       |              |                      |           |                  |
|            | lfd.                                                 | Bild |          | Standort    | Museumsname     | Objektbezeichnung                     | Inventarnr.  | Künstler             | Datierung |                  |
|            | 1                                                    |      |          | München     | Testmuseum      | Füllfederhalter                       | 123          | Montblanc ,          | 1950-1960 |                  |
|            | 2                                                    | 6    |          | München     | Testmuseum      | Armbanduhr                            | 1234         |                      | 2007      | _                |
|            | 3                                                    |      |          | München     | Testmuseum      | Füllfederhalter                       | 4711         |                      | um 1950   |                  |
| Anlagen    | 4                                                    |      |          | Musterstadt | Stadtmuseum     | Armbanduhr                            | 4711.1       | Glashütte Original , |           |                  |
| Kommentare | 5                                                    |      | -        | München     | Testmuseum      | Armbanduhr                            | 4712         | Cartier ,            | 2007      |                  |
|            |                                                      |      |          |             |                 | • • • • • • • • • • • • • • • • • • • | a a l        |                      |           |                  |
| Fertig     |                                                      |      |          |             |                 |                                       |              |                      |           |                  |
|            |                                                      |      |          |             |                 |                                       |              |                      |           | ///              |

Bedeutung der Knöpfe:

Schließen Katalog Format

Schließen Schließt das Druckfenster
 Katalog Die Anzeige wird in den Modus Katalog (Datensätze werden als Inventarblatt dargestellt
 Format Steuerung des Ausgabeumfang (welche Felder sollen mit welcher relativen Breite mit welchem Titel gedruckt werden. Außerdem haben Sie die Möglichkeit einen Titelbereich für die erste Seite zu definieren.

### Formatierungsfenster Voransicht Ausdruck

| 😢 ht   | tp://www.vir        | io-online.net - LNM Mozilla Firefox |         |                       |  |           |   |  |
|--------|---------------------|-------------------------------------|---------|-----------------------|--|-----------|---|--|
|        |                     | Schließen                           | Ansicht | <standard></standard> |  | Speichern |   |  |
| Bem    | merkung (1. Seite): |                                     |         |                       |  |           |   |  |
|        |                     |                                     |         |                       |  |           |   |  |
|        |                     |                                     |         |                       |  |           |   |  |
|        |                     |                                     |         |                       |  |           |   |  |
| aktiv  | rel. Breite         | Titel                               |         |                       |  |           |   |  |
|        | 0.3                 | lfd.                                |         |                       |  |           |   |  |
| •      | 1                   | Bild                                |         |                       |  |           |   |  |
| •      | 1                   | Standort                            |         |                       |  |           |   |  |
| 2      | 1                   | Museumsname                         |         |                       |  |           |   |  |
| N      | 1                   | Objektbezeichnung                   |         |                       |  |           |   |  |
| •      | 1                   | Inventarnr.                         |         |                       |  |           |   |  |
| •      | 1                   | Künstler                            |         |                       |  |           |   |  |
| •      | 1                   | Datierung                           |         |                       |  |           |   |  |
|        | 1                   | Kennung                             |         |                       |  |           |   |  |
|        | 1                   | Inv.Nr. alt                         |         |                       |  |           |   |  |
|        | 1                   | Negativnr.                          |         |                       |  |           |   |  |
|        | 1                   | Altern. Objektbez.                  |         |                       |  |           |   |  |
|        | 1                   | Darstellung                         |         |                       |  |           |   |  |
|        | 1                   | Technik                             |         |                       |  |           |   |  |
|        | 1                   | Material                            |         |                       |  |           |   |  |
|        | 1                   | Höhe                                |         |                       |  |           |   |  |
|        | 1                   | Breite                              |         |                       |  |           |   |  |
|        | 1                   | Tiefe                               |         |                       |  |           |   |  |
|        | 1                   | Länge                               |         |                       |  |           |   |  |
|        | 1                   | Durchmesser                         |         |                       |  |           |   |  |
|        | 1                   | Herstellungsort                     |         |                       |  |           |   |  |
|        | 1                   | Funktion                            |         |                       |  |           |   |  |
| ਗ਼     |                     | r                                   |         |                       |  |           | ŀ |  |
| Fertig | 1                   |                                     |         |                       |  |           |   |  |

Bedeutung der Knöpfe:

| Schließen Ansicht <standard></standard> |  | Schließen Ansicht | <standard></standard> |  | Speichern |  |
|-----------------------------------------|--|-------------------|-----------------------|--|-----------|--|
|-----------------------------------------|--|-------------------|-----------------------|--|-----------|--|

| schließt das Formatierungsfenster                                                |
|----------------------------------------------------------------------------------|
| bringt die Änderungen zur Ansicht                                                |
| setzt die Änderungen zurück                                                      |
| sind bereits Ausdruckformate definiert, so können diese ausgewählt werden        |
| hat der Benutzer die Berechtigung, so kann er Format unter einem Namen speichern |
|                                                                                  |

Bedeutung der Tabellenspalten

| aktiv rel. Breite | Titel |
|-------------------|-------|

| aktiv       | ist das Feld angehakt wird es in den Ausdruck einbezogen                 |
|-------------|--------------------------------------------------------------------------|
| rel. Berite | Die relative Breite einer Spalte bezogen auf die anderen Spalten und die |
|             | Gesamtbreite kann vom Benutzer festgelegt werden                         |
| Titel       | Festlegung des Spaltentitels                                             |

Befindet sich der Benutzer in der Voransicht Einzeldruck so kann im Formatirungsfenster nur die Spalte "aktiv" geändert werden.

#### Voransicht Einzeldruck eines Inventarblattes

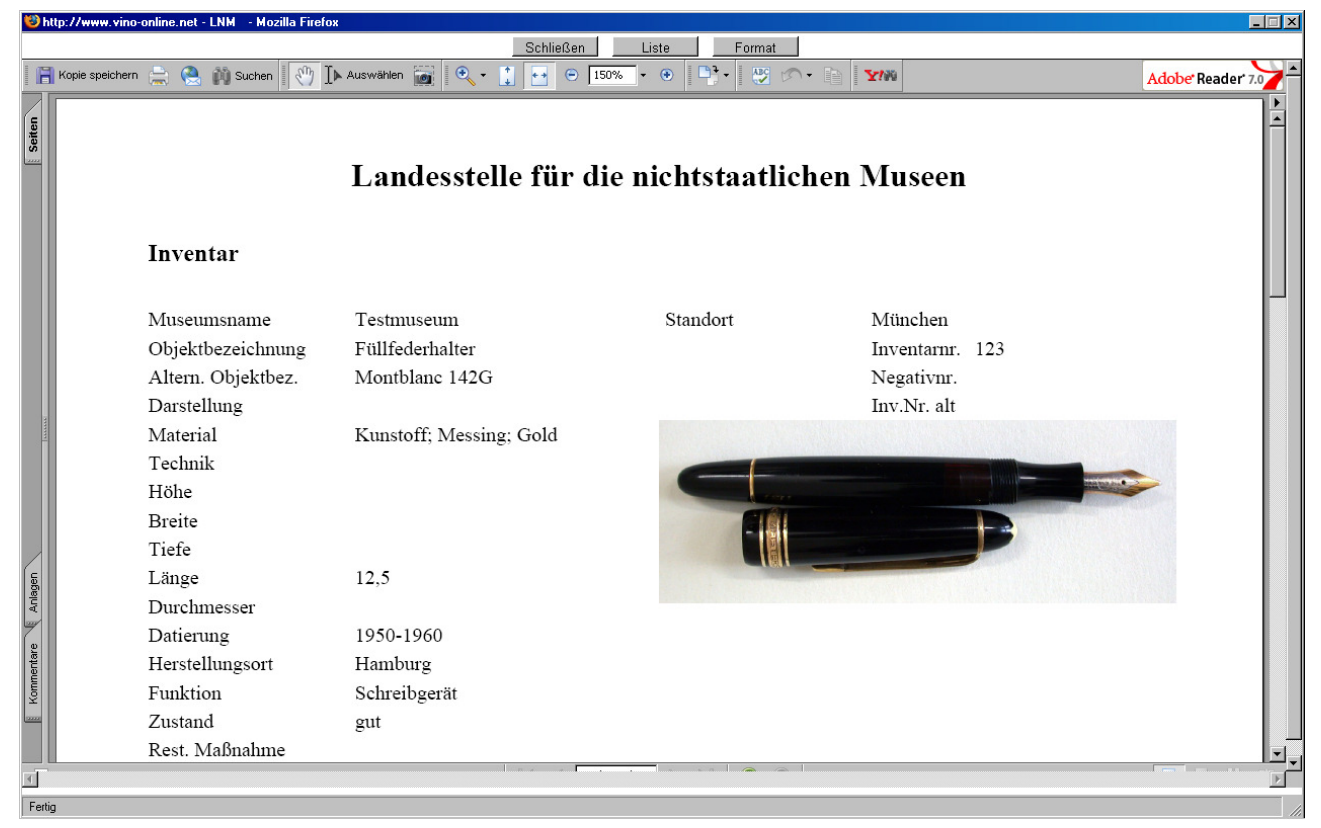

Alle Voransichten können sofort ausgedruckt, als auch als PDF-Datei gespeichert werden.

# Karteireiter "Foto"

### Übersichtsdarstellung

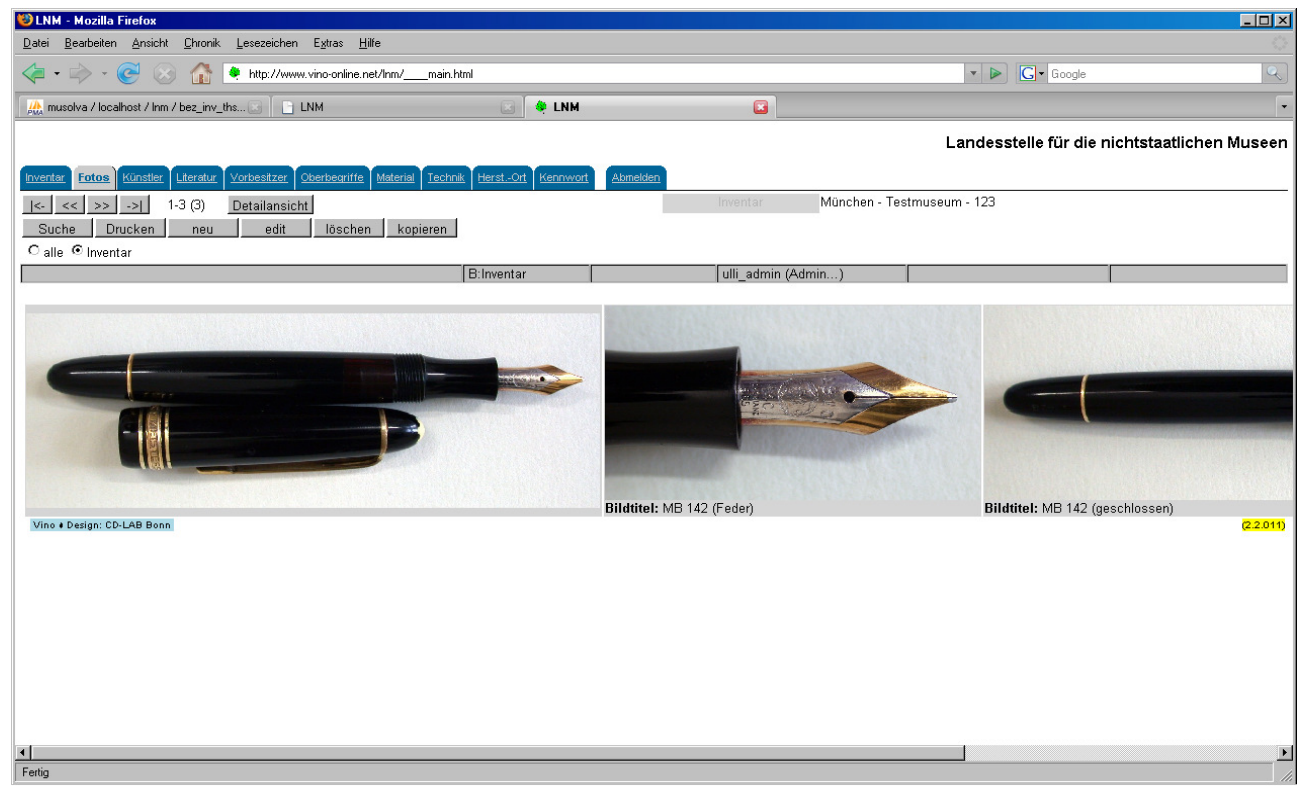

## Detaildarstellung

| 🕲 LNM - Mozilla Firefox                                                   |                                    |                                                                                                    |  |  |  |  |  |  |
|---------------------------------------------------------------------------|------------------------------------|----------------------------------------------------------------------------------------------------|--|--|--|--|--|--|
| Datei Bearbeiten Ansicht Chronik Lesezeichen Egtras Hille                 |                                    |                                                                                                    |  |  |  |  |  |  |
| 👍 • 🖒 - 🎯 🕜 🏠 🍬 http://www.vino-online.net/Inm/                           | _main.html                         | V Do Google Q                                                                                                    |  |  |  |  |  |  |
| A musolva / localhost / Inm / bez_inv_ths                                 | 🗷 🔍 🖉 LNM                          | •                                                                                                    |  |  |  |  |  |  |
|                                                                           |                                    | Landesstelle für die nichtstaatlichen Museen                                                                         |  |  |  |  |  |  |
| Inventar Fotos Künstler Literatur Vorbesitzer Oberbegriffe Material       | Technik HerstOrt Kennwort          | Abmelden                                                                                                    |  |  |  |  |  |  |
| <- < > ->  2 (3) Übersicht                                                |                                    | * Inventar München - Testmuseum - 123                                                                                |  |  |  |  |  |  |
| Suche Drucken neu edit löschen kopi                                       | eren                               |                                                                                                    |  |  |  |  |  |  |
| Oalle . ● Inventar                                                        |                                    |                                                                                                    |  |  |  |  |  |  |
|                                                                           | B:Inventar                         | ulli_admin (Admin)                                                                                                   |  |  |  |  |  |  |
| Inventar                                                                  |                                    |                                                                                                    |  |  |  |  |  |  |
| Dateiname München/mb142_4                                                 |                                    |                                                                                                    |  |  |  |  |  |  |
| Bildtitel MB 142 (Feder)                                                  |                                    |                                                                                                    |  |  |  |  |  |  |
| Inventarnummer Fotograf Fotograf Copyright Reprobedingungen               |                                    |                                                                                                    |  |  |  |  |  |  |
| Bildart                                                                   |                                    |                                                                                                    |  |  |  |  |  |  |
| Bildformat                                                                |                                    |                                                                                                    |  |  |  |  |  |  |
| Beschreibung<br>Vino + Design: CD-LAB Bonn                                |                                    | (22011)                                                                                                    |  |  |  |  |  |  |
| http://www.vino-online.net/data.php?PHPSESSID=toimq2ht5f9pp3b9r2e8u22cq95 | lu1sc&_parms=display_type=detail&_ | action=select&tbl_pg_pos=1&DBApp=Inm&display_type=table&module=foto&relation=inv&_action=select&display_type=detail# |  |  |  |  |  |  |
|                                                                           |                                    |                                                                                                    |  |  |  |  |  |  |

Rechts unterhalb der Karteireiter wird das aktuelle Inventar angezeigt.

Inventar München - Testmuseum - 123

Fotos können bezogen auf dieses Inventar oder allgemein angezeigt werden. Radiobutton unterhalb der Knöpfe Suche, Drucken usw.

O alle . ● Inventar

Inventarnummer Fotograf

### automatisierte Fotozuordnung

1. Neues Fotodokument über Knopf "NEU" anlegen.

| 🕲 LNM - Mozilla Firefox                                                               |                             |                         |                                            | _ 8 ×            |
|---------------------------------------------------------------------------------------|-----------------------------|-------------------------|--------------------------------------------|------------------|
| Datei Bearbeiten Ansicht Chronik Lesezeichen Extras Hilfe                             |                             |                         |                                            | 0                |
| 🜾 🔹 🚽 - 🞯 🛞 🏠 🗋 http://localhost/vino_lnm/lnm/main.html                               |                             |                         | 🔹 🕨 💽 🗸 Google                             | Q                |
| 🏨 musolva / localhost / lda_saarland / ob 📧 📄 LNM 😰                                   | 🌻 Landesdenkmalamt Saarland |                         |                                            | •                |
|                                                                                       |                             |                         | Landesstelle für die nichtst               | aatlichen Museen |
| Inventar Fotos Künstler Literatur Vorbesitzer Oberbegriffe Material Technik Herst-Ort | Abmelden                    |                         |                                            |                  |
| <-                                                                                    | *                           | Inventar Adorf - Stadtm | nuseum - 0815 regjrgejrgejgrjegjrgejgrjegr |                  |
| speichern abbrechen                                                                   |                             |                         |                                            |                  |
| O alle 💿 Inventar                                                                     |                             |                         |                                            |                  |
| Bilnventar                                                                            | r                           | ulli_bau (Admin)        |                                            |                  |
| Foto zum Server                                                                       |                             |                         |                                            | <u> </u>         |
| Durchsuchen                                                                           |                             |                         |                                            |                  |
| Abschicken                                                                            |                             |                         |                                            |                  |
| Dateiname                                                                             |                             |                         |                                            |                  |
| Bildtitel                                                                             |                             |                         |                                            |                  |

| Datierung        |  |
|------------------|--|
| Copyright        |  |
| Reprobedingungen |  |
| Bildart          |  |
| Fertig           |  |

2. Per Knopf "Durchsuchen" kann der Benutzer auf dem lokalen PC das jeweilige Foto auswählen

| Datei uploaden                                                       |                                                                                                    |                                                                                                    |                                                                                                    |                                                                                                    | ? ×                     |
|----------------------------------------------------------------------|----------------------------------------------------------------------------------------------------|----------------------------------------------------------------------------------------------------|----------------------------------------------------------------------------------------------------|----------------------------------------------------------------------------------------------------|-------------------------|
| <u>S</u> uchen in:                                                   | bilder                                                                                                    |                                                                                                    | • 3                                                                                                    | 🤣 📂 🎞 •                                                                                                    |                         |
| Zuletzt<br>verwendete D<br>Desktop<br>Eigene Dateien<br>Arbeitsplatz | Adorf<br>LNM<br>München<br>uli_admin<br>uli_bau<br>IMG_5071.JPG<br>IMG_5072.JPG<br>IMG_5073.JPG<br>IMG_5074.JPG<br>IMG_5075.JPG<br>IMG_5076.JPG<br>IMG_5077.JPG<br>IMG_5078.JPG<br>IMG_5079.JPG<br>IMG_5079.JPG<br>IMG_5080.JPG | MG_5081.JPG<br>MG_5082.JPG<br>MG_5083.JPG<br>MG_5084.JPG<br>MG_5085.JPG<br>MG_5085.JPG<br>MG_5083.JPG<br>MG_5089.JPG<br>MG_5093.JPG<br>MG_5093.JPG<br>MG_5093.JPG<br>MG_5093.JPG<br>MG_5093.JPG<br>MG_5093.JPG<br>MG_5093.JPG<br>MG_5095.JPG | MG_5096.JPG<br>MG_5097.JPG<br>MG_5099.JPG<br>MG_5099.JPG<br>MG_5100.JPG<br>MG_5101.JPG<br>MG_5102.JPG<br>MG_5102.JPG<br>MG_5104.JPG<br>MG_5105.JPG<br>MG_5105.JPG<br>MG_5105.JPG<br>MG_5105.JPG<br>MG_5105.JPG<br>MG_5109.JPG<br>MG_5103.JPG | MG_5111.JPG<br>ing_6113.jpg<br>ing_6116.jpg<br>ing_6166.jpg<br>ing_6167.jpg<br>injet0763.jpg<br>injet0767.jpg |                         |
| Netzwerkumge<br>bung                                                 | l<br>Datei <u>n</u> ame:<br>Dateityp:                                                                                                    | Alle Dateien                                                                                                    |                                                                                                    |                                                                                                    | <u>f</u> fnen<br>rechen |

3. Nach Auswahl des Fotos wird der weitere Prozess durch Betätigen des Knopfes "Abschicken" ausgelöst.

Das Foto wird vom lokalen PC zum Server zu tranferiert. Große Bilder werden automatisch heruntergerechnet. Ein Fotodatensatz wird gespeichert und dem aktuellen Inventar zugeordnet. Der Benutzer befindet sich weiterhin im Editiermodus und kann weitere Eingaben vornehmen.

Neben der automatisierten Fotozuordnung besteht die Möglichkeit einer manuellen Zuordnung.

#### Manuelle Fotozuordnung

- 1. Foto über Anzeige Radiobutton "alle" in Detaildarstellung auswählen.
- 2. Knopf "Inventar" (rechts unter Karteireiterleiste) betätigen.
- 3. Knopf "Verbinden" erscheint.

| 🕲 LNM - Mozilla Firefox                                                   |                        |            |               |              |                           | _D×                    |  |  |
|---------------------------------------------------------------------------|------------------------|------------|---------------|--------------|---------------------------|------------------------|--|--|
| Datei Bearbeiten Ansicht Ghronik Lesszeichen Egtras Hilfe                 |                        |            |               |              |                           |                        |  |  |
| < r 🖒 r 🎯 🛞 🏠 🍬 http://www.vino-online.net/Inm/main.                      | html                   |            |               |              | 🔹 🕨 💽 🕻 Google            | ٩                      |  |  |
| 🔣 musolva / localhost / Inm / bez_inv_ths 💽 📋 LNM                         | 🖂 🔌 LNM                |            |               |              |                           | •                      |  |  |
|                                                                           |                        |            |               |              | Landesstelle für die r    | ichtstaatlichen Museen |  |  |
| Invester Fotos Künstler Literatur Vorhesitzer Oberbegriffe Material Techn | nik Herst -Ort Kennwor | Abmelden   |               |              |                           |                        |  |  |
| <    <    >    >    10 (13) Uhersicht                                     |                        |            | Inventar      | München - Te | estmuseum - 123           |                        |  |  |
| Suche Drucken neu edit löschen kopieren                                   | verbinden              |            |               |              |                           |                        |  |  |
| ⊙alle Olnventar                                                           |                        |            |               |              |                           |                        |  |  |
|                                                                           | B:alle                 | V:Inventar | ulli_admin (/ | Admin)       |                           |                        |  |  |
| laufende Fotonummer                                                       |                        |            |               |              |                           |                        |  |  |
| Inventar                                                                  |                        |            |               |              |                           |                        |  |  |
| Dateiname LNM/hour_vision_w1                                              |                        |            |               |              | PAREAL P                  |                        |  |  |
| Bildtitel                                                                 |                        |            |               | 104          | E FI                      |                        |  |  |
| Inventarnummer                                                            |                        |            |               |              | 3 COMPANYING CO           |                        |  |  |
| Fotograf                                                                  |                        |            |               |              | 1 mars                    |                        |  |  |
| Datierung                                                                 |                        |            | *             |              |                           |                        |  |  |
| Convict                                                                   |                        | _          |               |              | Contraction of the second |                        |  |  |
| Copyright                                                                 |                        |            |               |              |                           |                        |  |  |
| Reprobedingungen                                                          |                        |            |               |              |                           |                        |  |  |
| Bildart                                                                   |                        |            |               |              | Confees                   |                        |  |  |
| Bildformat                                                                |                        |            |               |              | 1 45 H                    |                        |  |  |
| Beschreibung                                                              |                        |            |               |              |                           |                        |  |  |
| Vino + Design: CD-LAB Bonn                                                |                        |            |               |              |                           | (2.2.011)              |  |  |
|                                                                           |                        |            |               |              |                           |                        |  |  |
|                                                                           |                        |            |               |              |                           |                        |  |  |
| Fertig                                                                    |                        |            |               |              |                           | 11.                    |  |  |

4. Nach Betätigen des Knopfes erscheint das Eingabefeld "laufende Bildnummer". Es legt die Reihenfolge der Bilder bezogen auf das inventar fest. Das Bild mit der laufenden Nummer 1 wird beim Inventar mit angezeigt.

| 😻 LNM - Mozilla Firefox                                                                                      |                    |                     |                    |                                                                                                    | _ <b>_</b> ×            |
|----------------------------------------------------------------------------------------------------|--------------------|---------------------|--------------------|----------------------------------------------------------------------------------------------------|-------------------------|
| <u>D</u> atei <u>B</u> earbeiten <u>Ansicht <u>C</u>hronik <u>L</u>esezeichen E<u>x</u>tras <u>H</u>ilfe</u> |                    |                     |                    |                                                                                                    | $\bigcirc$              |
| 🜾 🔹 📚 🐨 🚷 🚺 💌 http://www.vino-online.net/Inm/main.P                                                          | ntml               |                     |                    | 🔻 🕨 🕻 🕶 Google                                                                                                    | Q                       |
| 😥 musolva / localhost / Inm / bez_inv_ths 🔀 📄 LNM                                                            | 🛛 🍳 LNM            | 1                   |                    |                                                                                                    | •                       |
|                                                                                                    |                    |                     |                    | Landesstelle für die nichtstaa                                                                                                    | tlichen Museen          |
| Inventar Fotos Künstler Literatur Vorbesitzer Oberbegriffe Material Techn                                    | ik HerstOrt Kennwi | ort <u>Abmelden</u> |                    |                                                                                                    |                         |
| <- < > ->  10 (13) Übersicht                                                                                 |                    |                     | Inventar München - | Testmuseum - 123                                                                                                    |                         |
| speichern abbrechen                                                                                          |                    |                     |                    |                                                                                                    |                         |
| . € alle C Inventar                                                                                          |                    |                     |                    |                                                                                                    |                         |
|                                                                                                    | B:alle             | V:Inventar          | ulli_admin (Admin) |                                                                                                    |                         |
| laufende Fotonummer                                                                                          |                    |                     |                    |                                                                                                    |                         |
|                                                                                                    |                    |                     |                    |                                                                                                    |                         |
| Inventar                                                                                                    |                    |                     |                    |                                                                                                    |                         |
| Dateiname LNM/hour_vision_w1                                                                                 |                    |                     |                    | TONE OVE                                                                                                    |                         |
| Bildtitel                                                                                                    |                    |                     |                    | A CO H                                                                                                    |                         |
| Inventornummer                                                                                               |                    |                     |                    |                                                                                                    |                         |
|                                                                                                    |                    |                     |                    | Contraction of the second second seco |                         |
| Fotograf                                                                                                    |                    |                     |                    |                                                                                                    |                         |
| Datierung                                                                                                    |                    |                     |                    |                                                                                                    |                         |
| Copyright                                                                                                    |                    |                     |                    | Carlos -                                                                                                    |                         |
| Reprobedingungen                                                                                             |                    |                     |                    | The second second second second second second second second second second second second second second second se                                                                                                    |                         |
| Bildart                                                                                                    |                    |                     |                    | 1.e.t                                                                                                    |                         |
| Bildformat                                                                                                   |                    |                     |                    | AS AS                                                                                                    |                         |
| Beschreibung<br>Vino • Design: CD-LAB Bonn                                                                   |                    |                     |                    |                                                                                                    | ( <mark>2.2.011)</mark> |
|                                                                                                    |                    |                     |                    |                                                                                                    |                         |
| Fertig                                                                                                    |                    |                     |                    |                                                                                                    |                         |

5. Der Knopf "Speichern" speichert die Verbindung permanent ab.

#### Der Hyperlink

#### Inventar

weist darauf hin, daß bereits eine oder mehrereVerknüpfungen mit Inventaren erfolgt sind. Ein Klick darauf bringt die verknüpften Inventare zur Anzeige.